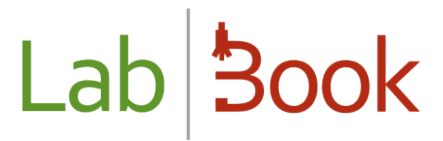

# Manuel pour la catégorie « Préleveur »

## Table des matières

| Avant-propos       | 2 |
|--------------------|---|
| Page d'accueil     | 2 |
| Rapport Global     | 3 |
| Liste des dossiers | 3 |

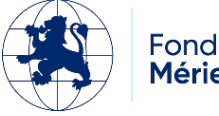

# Lab Book

#### Avant-propos

Ce manuel présente les éléments de LabBook accessible à une personne ayant des droits de type « préleveur ». Si vous n'accédez à aucune des actions via votre interface, merci de contacter votre administrateur pour que ces droits puissent vous être attribués.

### Page d'accueil

| ab Book                                                           | Rapports Qualité | Non conformité           | Q                                     |                    |
|-------------------------------------------------------------------|------------------|--------------------------|---------------------------------------|--------------------|
|                                                                   |                  | Etat des prélèvements en | cours                                 |                    |
| Nombre total de lignes : 5<br>Premier Précédent 1 Suivant Dernier |                  |                          |                                       |                    |
| N° dossier                                                        | Date dossier     | Patient                  | Analyse                               | Prélèvement        |
| 2025030012                                                        | 2025-03-19       | diallo diery             | Acide urique (uricémie)               | A saisir<br>(Sang) |
| 2025030012                                                        | 2025-03-19       | diallo diery             | Acide uriqu <mark>e (uricémie)</mark> | A saisir<br>(Sang) |
| 2025030011                                                        | 2025-03-19       | diallo diery             | Acide urique (uricémie)               | A saisir<br>(Sang) |
| 2025030001                                                        | 2025-03-04       | Smith ali                | Bicarbonates                          | Modifier<br>(Sang) |
| 2025020003                                                        | 2025-02-19       | Dieng sarata             | Créatininémie                         | A saisir<br>(Sang) |

Cette page d'accueil vous permet d'accéder directement à l'**Etat des prélèvements en cours**.

Et dans la colonne « Prélèvement », les boutons « A saisir » ou « Modifier » permettent d'éditer les informations sur les prélèvements de chaque dossier et ainsi changer le statut entre Apporté/Fait/A faire :

| Maninistration P         | opports Quality  | Bradultzenthologiane    |  |
|--------------------------|------------------|-------------------------|--|
| ntité                    |                  | Produits patriorogadaes |  |
|                          |                  |                         |  |
| ·K8                      |                  |                         |  |
| o - 53 années - Masculin |                  |                         |  |
|                          |                  |                         |  |
| Statut *                 | Apporté 🗸        |                         |  |
|                          | repporter -      |                         |  |
| Code prélévement         |                  |                         |  |
| Analyse associée         | B002             |                         |  |
|                          |                  |                         |  |
| Produit pathologique *   | Sang             | *                       |  |
| Localisation prélévement |                  |                         |  |
| 100 A.S. 1               |                  |                         |  |
| Date du prolevement      | 04/03/2025 21:37 |                         |  |
| Prélovour                |                  |                         |  |
| Linu de nitilitation     |                  |                         |  |
| Print of Supervision     |                  |                         |  |
| Précision tieu           |                  |                         |  |
| Date de niception        | jjimmiaaaa 🕅     |                         |  |
|                          |                  |                         |  |
| Commentaire              |                  |                         |  |
|                          |                  |                         |  |

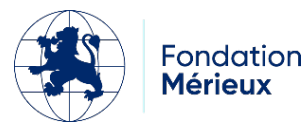

# Lab 3ook

### Rapport Global

Un préleveur peut imprimer le rapport global dans le menu « Administratif » puis « Rapport Global » :

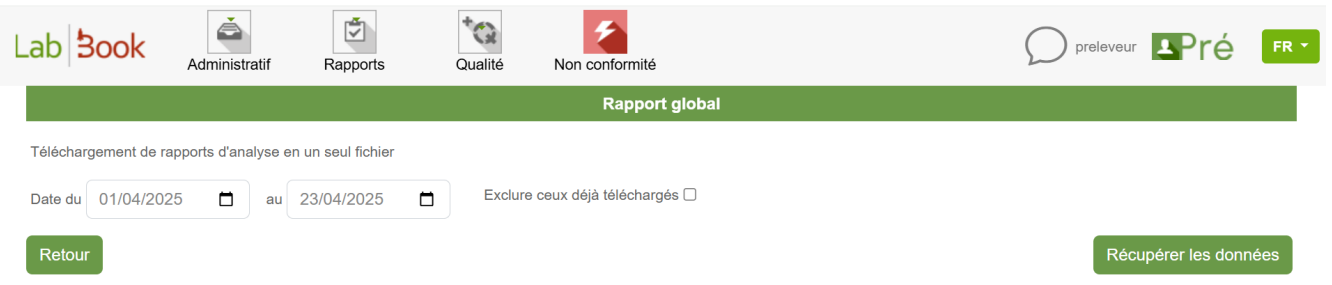

Cette page vous permet de télécharger dans un seul fichier tous les rapports d'analyse ; Et vous pouvez également trier vos données par date et aussi si vous voulez « exclure ceux déjà téléchargés ».

| LISLE UE                                                                                                    | es dossier:                                                                                                    | S                                                                                 |                                          |                                                                                                    |                                                                    |                                                                       |                                               |                                                            |
|----------------------------------------------------------------------------------------------------|----------------------------------------------------------------------------------------------------|-----------------------------------------------------------------------------------|------------------------------------------|----------------------------------------------------------------------------------------------------|--------------------------------------------------------------------|-----------------------------------------------------------------------|-----------------------------------------------|------------------------------------------------------------|
| Lab <b>300</b>                                                                                                  | Administratif                                                                                                    | Rapports                                                                          | <b>†</b> Qualité                         | Non conformité                                                                                                    |                                                                    | $\langle$                                                             | ) preleveur                                   | Pré 📭                                                      |
|                                                                                                    |                                                                                                    |                                                                                   |                                          | Liste des dossiers                                                                                                    | 3                                                                  |                                                                       |                                               |                                                            |
| Recherche                                                                                                    | r                                                                                                    |                                                                                   |                                          |                                                                                                    |                                                                    |                                                                       |                                               |                                                            |
| N° dossier                                                                                                    |                                                                                                    | Date du                                                                           | jj/mm/aaaa                               | ij/mm/aaaa                                                                                                    |                                                                    | Type dossier                                                          | ~                                             |                                                            |
| Nom                                                                                                    |                                                                                                    | Prénom                                                                            |                                          | Code                                                                                                    |                                                                    | Statut                                                                |                                               | ~                                                          |
| Туре                                                                                                    |                                                                                                    |                                                                                   | ~                                        | Urgent uniquement 🗌                                                                                                    |                                                                    |                                                                       |                                               |                                                            |
|                                                                                                    |                                                                                                    |                                                                                   |                                          |                                                                                                    |                                                                    |                                                                       |                                               |                                                            |
| Liste des d<br>Nombre total de<br>Premier Précéd                                                                | lossiers<br>lignes : 11<br>ent 1 Suivant Dernier                                                                                                |                                                                                   |                                          |                                                                                                    |                                                                    |                                                                       |                                               |                                                            |
| Liste des d<br>Nombre total de<br>Premier Précéd<br>Action                                                      | lossiers<br>e lignes : 11<br>ent 1 Suivant Dernier<br>Statut Urger                                                                              | nt N° dossi                                                                       | ər                                       | Réception dossier                                                                                                    | Code patient                                                       | Code labo.                                                            | Nom                                           | Prénom                                                     |
| Liste des d<br>Nombre total de<br>Premier Précéd<br>Action                                                      | lossiers<br>a lignes : 11<br>lent 1 Suivant Dernier<br>Statut Urger<br>Aministratif                                                             | nt N° dossi<br>0007<br>123                                                        | ər                                       | Réception dossier<br>2025-04-22 17:23                                                                                      | Code patient<br>MLJH3                                              | Code labo.<br>Demtest01                                               | Nom<br>Demo                                   | Prénom<br>test 1                                           |
| Liste des d<br>Nombre total de<br>Premier Précéd<br>Action<br>Ossier ac<br>0 •                                  | lossiers<br>a lignes : 11<br>tent 1 Suivant Dernier<br>Statut Urger<br>A<br>dministratif                                                        | nt N° dossi<br>0007<br>123<br>0006<br>788                                         | ər                                       | Réception dossier   2025-04-22 17:23   2025-04-22 17:10                                                                    | Code patient<br>MLJH3<br>MLJH3                                     | Code labo.<br>Demtest01<br>Demtest01                                  | Nom<br>Demo<br>Demo                           | Prénom<br>test 1<br>test 1                                 |
| Liste des d<br>Nombre total de<br>Premier Précéd<br>Action<br>Dossier ac<br>0 -                                 | lossiers<br>a lignes : 11<br>lent 1 Suivant Dernier<br>Statut Urger<br>A<br>dministratif<br>Iiste, vous av                                      | nt N° dossi<br>0007<br>123<br>0006<br>788<br>rez le droit                         | er<br>: de visua                         | Réception dossier<br>2025-04-22 17:23<br>2025-04-22 17:10<br>aliser le « Dossier a                                         | Code patient<br>MLJH3<br>MLJH3<br>administratif                    | Code labo.<br>Demtest01<br>Demtest01<br><b>* de chaque</b>            | Nom<br>Demo<br>Demo<br>dossier d              | Prénom<br>test 1<br>test 1                                 |
| Liste des d<br>Nombre total de<br>Premier Précéd<br>Action<br>Dossier ac<br>Dans cette<br>Vous pouv             | lossiers<br>a lignes : 11<br>tent 1 Suivant Dernier<br>Statut Urger<br>dministratif<br>Iiste, vous av<br>ez aussi créer                         | nt N° dossi<br>0007<br>123<br>0006<br>788<br>rez le droit                         | elle dem                                 | Réception dossier<br>2025-04-22 17:23<br>2025-04-22 17:10<br>Iliser le « Dossier a<br>ande d'analyse (E)                   | Code patient<br>MLJH3<br>MLJH3<br>administratif                    | Code labo.<br>Demtest01<br>Demtest01<br>» de chaque<br>pitalisé) dans | Nom<br>Demo<br>Demo<br>dossier o<br>S le menu | Prénom<br>test 1<br>test 1<br>créé.                        |
| Liste des d<br>Nombre total de<br>Premier Précéd<br>Action<br>Dossier ac<br>Dons cette<br>Vous pouve<br>Lab Boo | lossiers<br>elignes : 11<br>lent 1 Suivant Dernier<br>Statut Urger<br>A<br>dministratif<br>Iiste, vous av<br>ez aussi créer<br>k Liste des doss | nt N° dossin<br>0007<br>123<br>0006<br>788<br>rez le droit<br>r une nouv<br>tiers | er<br>: de visua<br>relle dem<br>Qualité | Réception dossier<br>2025-04-22 17:23<br>2025-04-22 17:10<br>Aliser le « Dossier a<br>ande d'analyse (Ex<br>Non conformité | Code patient<br>MLJH3<br>MLJH3<br>administratif :<br>kterne / Hosp | Code labo.<br>Demtest01<br>Demtest01<br>» de chaque<br>pitalisé) dans | Nom<br>Demo<br>Demo<br>dossier o<br>s le menu | Prénom<br>test 1<br>test 1<br>créé.<br>• « Administratif » |

Pour l'utilisation des fonctions de création de dossier « Nouvelle demande externe » et « Nouvelle demande hospitalisé », merci de vous reporter au Manuel pour la catégorie « Secrétaire ».

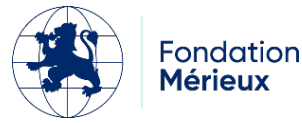

Rechercher

Nouvelle demande externe

Nouve